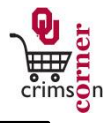

- This guide demonstrates how to complete the Food & Beverage Payment Request Form.
- The Food & Beverage Payment Request (FBF) may be used to pay invoices for food & beverages where a purchase order is not otherwise required (and has not been issued) to accomplish direct pay to a supplier. For more information, see the Food & Beverage policy at

http://www.ou.edu/controller/fss/policies/food.pdf.

## Accessing the Food & Beverage Payment Request Form

- 1. From **cc.ou.edu** login with your 4x4.
- From the main navigation menu select Shop » View Forms from the Go To menu or select Forms from the main workspace under the searching bar.
- 3. Select **Payment Forms** folder from the left side of the screen.
- 4. Click on the form titled Food & Beverage Payment Request (FBF).
- 5. The form will pop up in a new window.

## Filling out the Food & Beverage Payment Request Form

- Enter Supplier: Enter the supplier name. As you type, the supplier name should appear. Please ensure that the fulfillment address is correct. If it is not, click select different fulfillment center to select an alternative location.
- 2. **Description**: Enter in a brief description of what types of meals were purchased and who they were purchased for.
- 3. Invoice Amount: Enter in the full amount of the invoice.
- 4. Invoice Date: Enter in the date listed on the supplier's invoice.
- 5. **Supplier Invoice Number:** Enter in the unique invoice number from the supplier's invoice.
- 6. **Date of Event:** Enter the date that the event took place.
- 7. Place of Event: Enter the location of the event.

- 8. Describe how this expense benefits the University: Enter in a brief description of how the meal benefited the University or how the meal was utilized for business purposes.
- Meal Provided: Use the dropdown menu to select the type of meal that was provided.
- 10. Number of participants: Enter in the number of participants for the event.
- 11. List of participants: List the participants and their affiliation if the event meets one of the criteria below. A list of participants can also be added as an internal attachment if the participant information will not fit on the form.
  - a. Paid on a Grant and Contract department number regardless of the number of attendees/participants.
  - b. Paid on any other department if the number of attendees/participants was 16 or less.
- 12. Total expense claimed: Enter in the total expense claimed as the amount claimed may vary from the full invoice amount.
- 13. **Certification**: Select the appropriate certification option from the dropdown menu.
- 14. **Travel Voucher:** Select the appropriate answer from the dropdown menu regarding travel claims.
- 15. Copy of invoice & supporting documentation/Internal Attachments: Attach the electronic image of the invoice to the form. Select add attachment and choose to attach a File. Type in a name for the file and select Choose File. Locate the electronic image and select it. Once the file name is displayed, click Save.
- All sensitive information (social security numbers, credit card numbers, protected information under HIPAA or FERPA, etc.) MUST be removed from

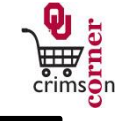

## attached documentation.

## **Available Actions**

- Once the form is complete, you will need to select the appropriate action from the dropdown list of Available Actions.
- The Available Actions menu provides options when completing a form.
- 1. Add and go to Cart: This option adds the current form to your shopping cart and returns you to the shopping cart screen.
- Add to Cart and Return: This option adds the current form to your shopping cart. The form page displays with the previously selected supplier and all other fields are reset to blank.
- 3. Add to Cart: This option adds the current form to your shopping cart. The form page remains completed. This option eliminates redundant data entry by using the existing form data as a template.
- 4. Add to Draft Cart or Pending Req/PO: This option adds the form to a draft cart instead of the active shopping cart.
- Add to Favorites: This option will allow you to add this form to your Favorites. See Creating and Using Favorites for more information.